# G Handleiding Buurtruimte040

#### **Buurtruimte**

<u>Buurtruimte toevoegen</u> <u>Buurtruimte bewerken</u> <u>Buurtruimte verwijderen</u>

#### **Ruimten**

Ruimte toevoegen Ruimte bewerken Ruimte verwijderen

#### <u>Reserveringen</u>

Reservering aanmaken Reservering bewerken Foto's toevoegen bij reservering Reservering bewerken Herhaaldata toevoegen Herhaaldata wijzigen

#### **Facturatie**

Factuurregels toevoegen Factuurregel verwijderen Factuur printen / mailen

# **Buurtruimten**

#### Buurtruimte toevoegen

Wilt u een buurtruimte toevoegen? Neem dan contact op met uw contactpersoon bij Lumens.

## Buurtruimte bewerken

Om een buurtruimte te bewerken, klik in het linker menu op de optie Buurtruimten en klik op de naam van de buurtruimte die je wilt bewerken.

In het eerste veld kunnen de algemene gegevens van de buurtruimte worden bewerkt.

#### Wijkcentrum Blixems

| Buurtruimte                                                                                                    |                            | Verwijder           |  |  |  |  |  |
|----------------------------------------------------------------------------------------------------|----------------------------|---------------------|--|--|--|--|--|
| Naam van de buurtruimte                                                                                                    |                            |                     |  |  |  |  |  |
| Wijkcentrum Blixems                                                                                                    |                            |                     |  |  |  |  |  |
| Omschrijving buurtruimte<br>● Promotie tekst gebouw op buurtruim                                                                                                    | te040.nl                   |                     |  |  |  |  |  |
| Wijkcentrum Blixems                                                                                                    |                            | A                   |  |  |  |  |  |
| Welkom bij wijkcentrum Blixems. Zoekt u een locatie in Eindhoven voor een bijeenkomst, vergadering,<br>sportactiviteit, training of teamuitje? Dan bent u bij wijkcentrum Blixems aan het juiste adres!<br>Wijkcentrum Blixems is de thuisbasis van een grote wijkvereniging die het hele jaar door allerlei activiteiten                                                                                                    |                            |                     |  |  |  |  |  |
| Adres                                                                                                    |                            |                     |  |  |  |  |  |
| Ouverture 2                                                                                                    |                            |                     |  |  |  |  |  |
| Postcode                                                                                                    | Plaats                     |                     |  |  |  |  |  |
| 5629 PV                                                                                                    | Eindhoven                  |                     |  |  |  |  |  |
| E-mailadres buurtruimte                                                                                                    | Telefoonnummer buurtruimte | Website buurtruimte |  |  |  |  |  |
| Info-blixems@lumenswer Subscription Subscription |                            |                     |  |  |  |  |  |
| ✔ Actief                                                                                                    |                            |                     |  |  |  |  |  |
| Bijwerken                                                                                                    |                            |                     |  |  |  |  |  |

Vul bij de **Omschrijving** een duidelijke omschrijving van de buurtruimte in. Hier hoeft geen informatie over de specifieke ruimten in de buurtruimte.

Het **e-mailadres** dat hier wordt ongevoerd wordt gebruikt om via de website contact op te nemen met de buurtruimtebeheerder. Indien deze is ingevoerd zal er een **contactformulier** worden getoond bij de buurtruimte en onderliggende ruimten.

Het telefoonnummer en website die hier worden ingevoerd zullen bij de buurtruimte en onderliggen ruimten op de website worden getoond.

Actief geeft aan of de locatie en onderliggende ruimten op de website getoond moeten worden en gevonden kunnen worden.

Actief

Indien de gewijzigde gegevens zijn ingevoerd, klik op de button **Bijwerken** om de gegevens op te slaan. Gewijzigde gegevens in andere velden op deze pagina zullen ook bijgewerkt worden.

## Foto's

Het is belangrijk om goede **foto's** bij de locatie te plaatsen. Mooie foto's zijn vaak bepalend voor het gevoel wat de bezoeker van de website bij de locatie krijgt.

In de meeste moderne browsers is het mogelijk om de foto's in het Drag & Drop veld te slepen. Is deze niet zichtbaar, gebruik dan de Zoek button.

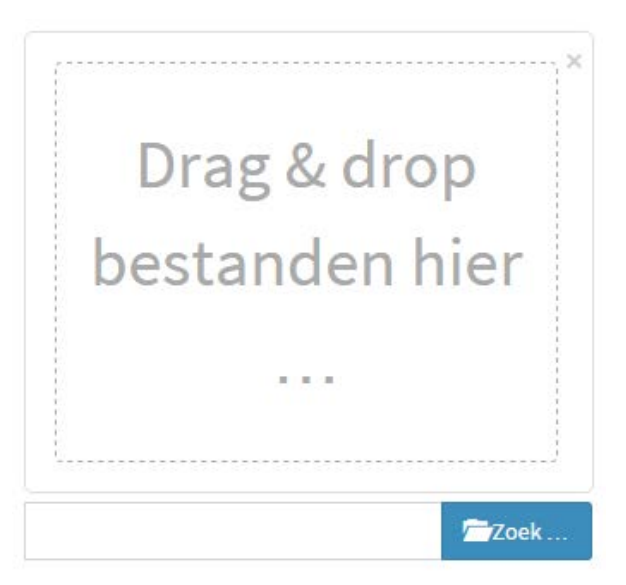

Je kan meerdere locatiefoto's tegelijk toevoegen. Na het kiezen van de foto's krijg je direct te zien of

deze geplaatst kunnen worden. Mocht er een fout zijn in één of meerdere van de foto's dan krijg je de reden onderaan het upload-veld te zien.

Heb je de foto's geplaatst die je bij de locatie wil tonen, klik dan op **Upload** om de foto's in het systeem te plaatsen.

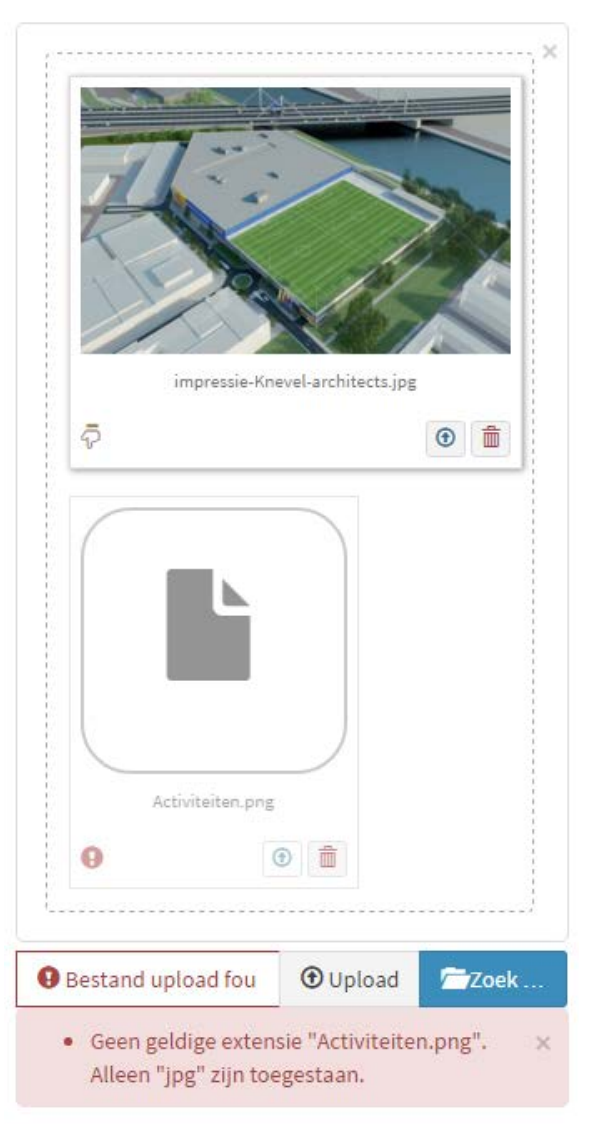

Wanneer de foto's zijn geplaatst, komen de voorbeelden boven het upload-veld te staan.

In de foto's staat een **focuspunt**. Door op de foto te klikken kan je dit focuspunt verplaatsen.

 $\frac{c}{c} + \frac{3}{2}$ 

Wanneer er een uitsnede wordt gemaakt van de foto om op de website getoond te worden zal het systeem de uitsnede zo maken dat het focuspunt er zo goed mogelijk op komt te staan. Vaak is het focuspunt het midden van de uitsnede, maar mocht er niet genoeg ruimte aan één van de zijkanten zijn, dan zal het focuspunt verplaatsen.

Je kan de afbeelding **verwijderen** door op de rode knop met het witte kruis te klikken.

De **volgorde** van de afbeeldingen kan worden gewijzigd door een afbeelding op te pakken en deze te verschuiven naar de gewenste locatie.

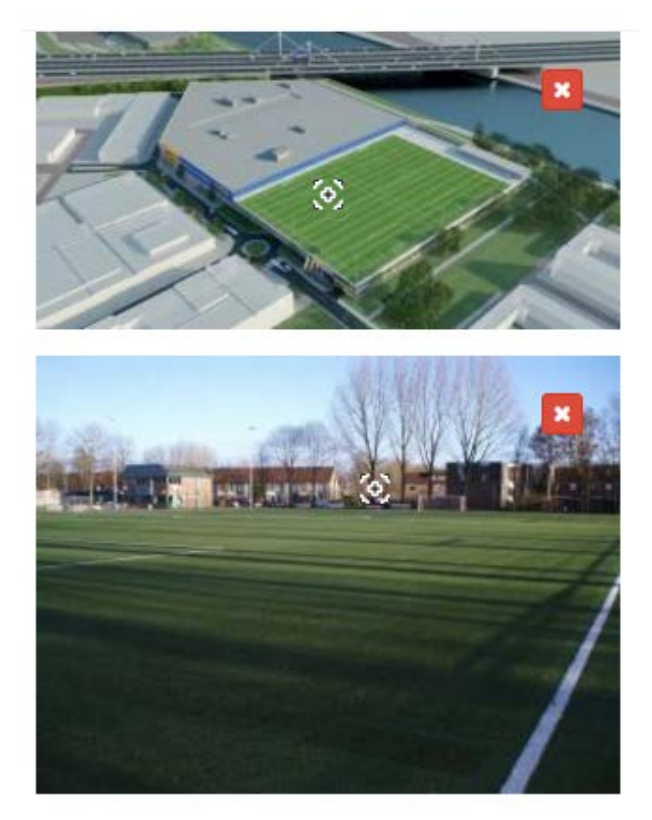

### Algemene voorwaarden en huisregels

Onder de foto's kunnen drie documenten worden toegevoegd. De algemene voorwaarden moeten worden geaccepteerd bij het aanmaken van een reservering via de website. Alle drie de documenten worden toegevoegd aan de e-mails die de huurder ontvangt bij het maken van een reservering.

| Algemene voorwaarden                                                                                                    |
|----------------------------------------------------------------------------------------------------|
| ■ D-1408871 ■Zoek                                                                                                    |
|                                                                                                    |
| Huisregels                                                                                                    |
| D-1408872  Coek  Kies een PDF of Word bestand om toe te voegen. Deze PDF gaat mee als bijlage bij bevestigingsemail van de reservering. |
| Derde document                                                                                                    |
| U heeft nog geen bestand toegevoegd.                                                                                                    |
|                                                                                                    |

## Buurtruimte verwijderen

Om een locatie te verwijderen, klik in het linker menu op de optie Locaties en klik op de naam van de locatie die je wilt verwijderen. Klik vervolgens op de rode knop **Verwijder** bovenaan de pagina. **LET OP!** Als u een buurtruimte verwijdert worden ook alle ruimten en reserveringen die gekoppeld zijn aan de buurtruimte verwijderd.

# Ruimten

#### Ruimte toevoegen

Om een ruimte toe te voegen dient eerst de buurtruimte waarin de ruimte is, in het systeem te staan. Staat deze nog niet in het systeem? Voer deze dan eerst toe. Is de buurtruimte wel aanwezig, klik dan in het linker menu op de optie Buurtruimten.

A Buurtruimten

Klik vervolgens op de naam van de buurtruimte waar de ruimte aan gekoppeld dient te worden.

Aan de rechterkant van het scherm staat een formulier waar de ruimte toegevoegd kan worden.

Vul de naam van de ruimte in en klik vervolgens op Toevoegen. Je kan nu verder gaan met de ruimte bewerken.

| Voeg een nieuwe ruimte toe |
|----------------------------|
| Naam                       |
|                            |
| Toevoegen                  |

## Ruimte bewerken

Na het toevoegen van een ruimte kan je de ruimte gaan bewerken. Wil je een bestaande ruimte bewerken, klik in het linker menu op de optie Buurtruimten, klik op de naam van de buurtruimte waarin de ruimte zich bevindt en klik rechts op de naam van de ruimte die je wilt bewerken.

In het eerste veld kunnen de algemene gegevens van de ruimte worden bewerkt.

| Ruimte                                                 |                                 |                 |          |                |                                 |                |
|--------------------------------------------------------|---------------------------------|-----------------|----------|----------------|---------------------------------|----------------|
| Naam van de ruimte                                     |                                 |                 |          |                |                                 |                |
| Zaal 2                                                 |                                 |                 |          |                |                                 |                |
| Omschrijving van de ruim<br>P Vul hier een promotietek | te<br>st in voor deze ruii      | mte. Dit is zic | htbaar o | p de website.  |                                 |                |
| Op zoek naar een ruimte<br>beheerder voor meer info    | voor jouw activitei<br>ormatie. | it? Wij verhur  | en deze  | ruimte voor ee | en laag tarief! Neem contact op | met de         |
| Max. aantal personen                                   | Ма                              | x. aantal sto   | elen     |                | Oppervlakte                     |                |
| 35                                                     | pers.                           |                 | 35       | stoelen        | 60                              | m <sup>2</sup> |
| Prijs vanaf                                            |                                 |                 | Spe      | cialiteit      |                                 |                |
| €                                                      | 17,25                           | per uur         |          |                |                                 |                |
| <ul> <li>Zichtbaar op website</li> </ul>               |                                 |                 |          |                |                                 |                |
| Bijwerken                                              |                                 |                 |          |                |                                 |                |

Vul bij de **Omschrijving** een duidelijke omschrijving van de ruimte in. Het gaat hier om deze specifieke ruimte en er hoeft geen algemene informatie over de locatie in te staan.

Bij **Max. aantal personen** kan worden ingevuld hoeveel personen er maximaal tegelijk in de ruimte kunnen.

Bij **Max. aantal stoelen** kan worden ingevuld hoeveel stoelen er maximaal tegelijk in de ruimte kunnen.

Bij oppervlakte moeten de vierkante meters van de ruimte worden ingevoerd.

De prijs kan in Euros worden ingevoerd. De prijs is per uur.

Bij **specialiteit** kan worden ingevuld wat er speciaal en uniek is aan de ruimte.

Wilt u dat de ruimte op buurtruimte040.nl zichtbaar is en daar door de bezoekers geboekt kan worden, vink dan **Zichtbaar op website** aan.

Bij het veld met het kopje "**Faciliteiten**" kan worden aangegeven welke faciliteiten in de ruimte aanwezig zijn of waar voor gezorgd kan worden. Er kunnen hier meerdere opties gekozen worden. De items die hier worden aangevinkt kunnen door de bezoekers van de website gebruikt worden om de juiste ruimte te vinden. Indien de gewijzigde gegevens zijn ingevoerd, klik op de button **Bijwerken** om de gegevens op te slaan.

Na het aanvinken van de faciliteiten komt er onder deze opties een lijst waar de prijs van de aangevinkte faciliteiten kunnen worden ingevoerd.

Deze prijzen worden meegenomen indien een faciliteit wordt toegevoegd aan de factuur.

| Faciliteiteit                  |  |  |
|--------------------------------|--|--|
| Faciliteiten                   |  |  |
| Airhockeytafel                 |  |  |
| Beamer                         |  |  |
| - Bilet                        |  |  |
| W Comment                      |  |  |
| Taept                          |  |  |
| in Tennentia-                  |  |  |
| <ul> <li>Whiteboard</li> </ul> |  |  |
| ViFi                           |  |  |

| € | 10,00 | Beamer          |
|---|-------|-----------------|
| € | 0,00  | Catering        |
| E | 0280  | 7386            |
| = | 1000  | Whiteboard      |
| € | 0,00  | WiFi            |
| € | 5,00  | Projectiescherm |

Bij het veld met het kopje "**Ruimtesoorten**" kan worden aangegeven wat voor soort ruimte get betreft. Er kunnen hier meerdere opties gekozen worden. De items die hier worden aangevinkt kunnen door de bezoekers van de website gebruikt worden om de juiste ruimte te vinden. Indien de gewijzigde gegevens zijn ingevoerd, klik op de button **Bijwerken** om de gegevens op te slaan.

| Ruimtesoorten        |  |
|----------------------|--|
| Ruimtesoorten        |  |
| Atelier / werkplaats |  |
| Balletruimte         |  |
|                      |  |
| Bijemuante-          |  |
| The second second    |  |
| C. Tast              |  |
| 🕑 Vergaderzaal       |  |
| 🕑 Werkplek           |  |
|                      |  |
| Bijwerken            |  |

Bij het veld met het kopje "**Mogelijke** activiteiten" kan worden aangegeven of de welke activiteiten er mogelijk zijn in de ruimte. Er kunnen meerdere opties worden gekozen. De items die hier worden aangevinkt kan door de bezoekers van de website gebruikt worden om de juiste ruimte te vinden. Indien de gewijzigde gegevens zijn ingevoerd, klik op de button **Bijwerken** om de gegevens op te slaan.

| Activiteitsoorten                                                                                               |  |
|----------------------------------------------------------------------------------------------------|--|
| Badminton                                                                                                    |  |
| Ballet                                                                                                    |  |
| Eshiotheek Toekenings                                                                                           |  |
| The second second second second second second second second second second second second second second second se |  |
| Withesting                                                                                                    |  |
| 🔲 Yoga                                                                                                    |  |
| Zang                                                                                                    |  |

Het is belangrijk om goede **foto's** bij de ruimte te plaatsen. Mooie foto's zijn vaak bepalend voor het gevoel wat de bezoeker van de website bij de ruimte krijgt. Plaats hier geen foto's van de buitenkant van de locatie maar foto's die een goed beeld geven van deze specifieke ruimte.

In de meeste moderne browsers is het mogelijk om de foto's in het Drag & Drop veld te slepen. Is deze niet zichtbaar, gebruik dan de Zoek button.

Je kan meerdere locatiefoto's tegelijk toevoegen.

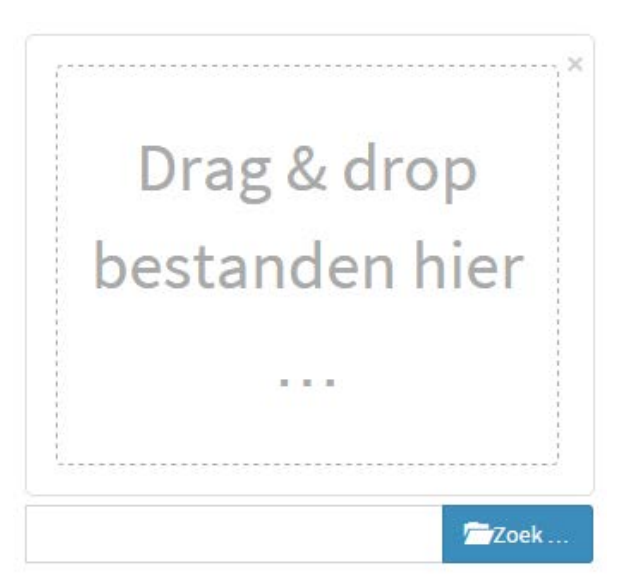

Na het kiezen van de foto's krijg je direct te zien of deze geplaatst kunnen worden. Mocht er een fout zijn in één of meerdere van de foto's dan krijg je de reden onderaan het upload-veld te zien.

Heb je de foto's geplaatst die je bij de locatie wil tonen, klik dan op **Upload** om de foto's in het systeem te plaatsen.

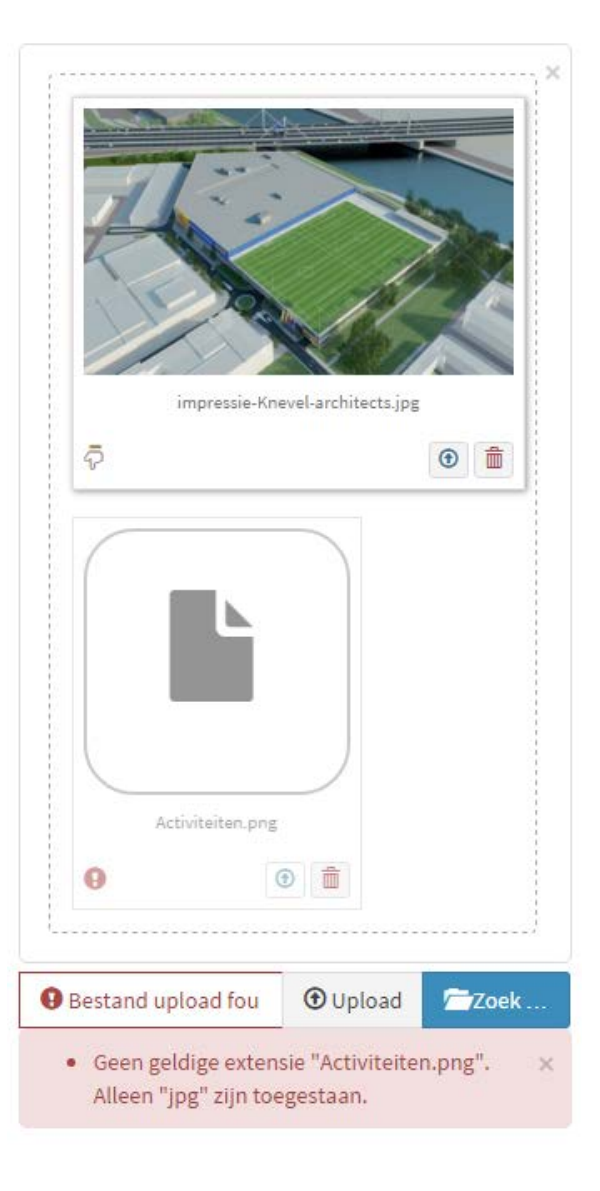

Wanneer de foto's zijn geplaatst, komen de voorbeelden boven het upload-veld te staan.

In de foto's staat een **focuspunt**. Door op de foto te klikken kan je dit focuspunt verplaatsen.

 $\frac{c}{c} + \frac{c}{a}$ 

Wanneer er een uitsnede wordt gemaakt van de foto om op de website getoond te worden zal het systeem de uitsnede zo maken dat het focuspunt er zo goed mogelijk op komt te staan. Vaak is het focuspunt het midden van de uitsnede, maar mocht er niet genoeg ruimte aan één van de zijkanten zijn, dan zal het focuspunt verplaatsen.

Je kan de afbeelding **verwijderen** door op de rode knop met het witte kruis te klikken.

De **volgorde** van de afbeeldingen kan worden gewijzigd door een afbeelding op te pakken en deze te verschuiven naar de gewenste locatie.

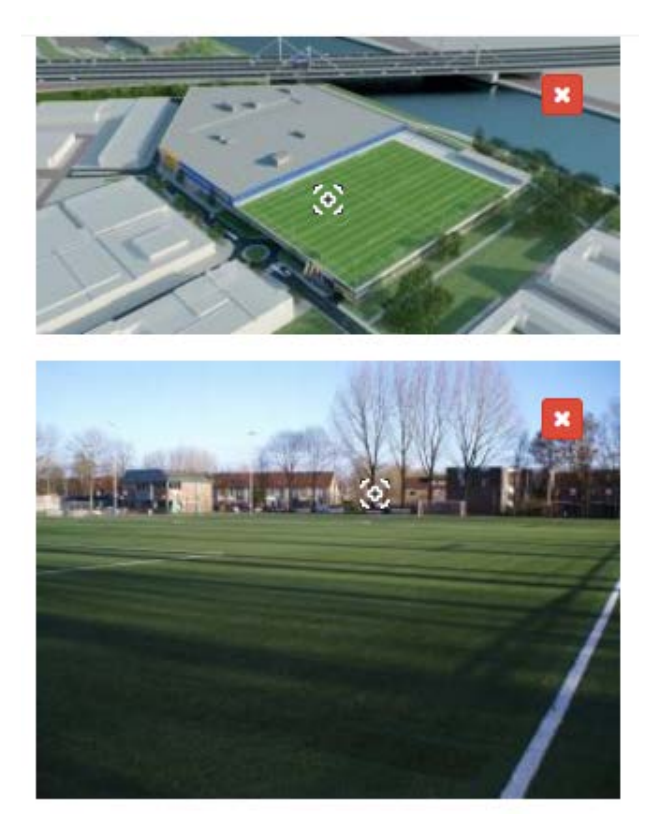

#### Ruimte verwijderen

Om een ruimte te verwijderen, klik in het linker menu op de optie Locaties en klik op de naam van de locatie waarin de ruimte zit die je wilt verwijderen. Klik vervolgens rechts op de naam van de ruimte en dan op de rode knop **Verwijder** bovenaan de pagina.

LET OP: Alle reserveringen zie aan de ruimte zijn gekoppeld zullen hierdoor worden verwijderd.

# Reserveringen

05 Grote zaal (zaal 2 en 3)

## **Reservering aanmaken**

Vanuit uw Dashboard kunt u makkelijk reserveringen aanmaken.

Klik eerst op de knop Beschikbaarheid [naam van uw buurtruimte] om een overzicht te zien van de beschikbaarheid in alle ruimten van deze buurtruimte.

#### Beschikbaarheid Wijkcentrum Blixems In het volgende scherm, kies bij Ga naar datum: de datum waarop u de reservering wilt plaatsen. Ga naar datum 00 Vandaag < > Dag 3 dagen Week Maand di. 2 feb. 2016 09 10 11 12 Ruimte 13 14 15 16 17 21 22 23 01 Gymzaal (links) 02 Gymzaal (rechts) 03 hele gymzaal 04 Zaal 1: hobby-vergaderzaal

 10 Ontmoetingsnumte
 11 Jongerencentrum

 11 Jongerencentrum
 12 Kantoor

 12 Kantoor
 e Ourraser voor aftita

 Bekijk of de gewenste datum en tijd beschikbaar zijn. Indien deze beschikbaar is, klik in de regel van de gewenste ruimte op de gewenste begintijd en sleep met de muis naar de gewenste eindtijd. Laat

nu de muis los.

In het volgende scherm kunt u de reservering aanmaken.

Bovenaan kunt u een kleur kiezen voor uw reservering. Deze kleur wordt ook getoond in het beschikbaarheid overzicht.

Vul nu de naam van het evenement in en het aantal verwachte bezoekers.

Kijk bij **Huurder** eerst goed of de huurder wel of niet in het systeem staat. Bestaat de huurder al, kies deze dan uit de lijst. De velden om de naam in te vullen zullen nu verdwijnen.

Indien de huurder nog niet in het systeem staat, kies dan de opties (Maak een nieuwe huurder aan) en vul in de onderstaande velden de naam en/of organisatievelden in.

Kies bij Bezoekers type de juiste optie.

Kies bij Activiteitsoort de juiste optie.

De **start**datum en -tijd en **eind**datum en -tijd zijn al ingevoerd. U kunt deze nog naar wens aanpassen.

Ga nu verder met de reservering te bewerken.

| Meu                                                                                  | the reservering during                                                                                                    | nuken                               |                                |
|--------------------------------------------------------------------------------------|----------------------------------------------------------------------------------------------------|-------------------------------------|--------------------------------|
|                                                                                      |                                                                                                    |                                     |                                |
| Naam                                                                                 | reservering                                                                                                    |                                     |                                |
| 🗩 Gee                                                                                | ef een uniek naam, zodat                                                                                                    | u deze late                         | er makkeliji                   |
| terug i                                                                              | kunt vinden.                                                                                                    |                                     |                                |
| Verwa                                                                                | icht aantal bezoekers                                                                                                    |                                     |                                |
| Kijk hi<br>Bestaa<br>een ni                                                          | eronder of de huurder al<br>at deze nog niet, dan krijg<br>euwe huurder aan te mal                                                                                       | in het syste<br>; je de mog<br>ken. | eem staat.<br>elijkheid o      |
| Huurd                                                                                | ler selectoren / zanmak                                                                                                    | on                                  |                                |
| Huurd                                                                                | ler selecteren / aanmak                                                                                                    | en                                  |                                |
| Huurd<br>(Zoe                                                                        | <b>ler selecteren / aanmak</b><br>ek de huurder)                                                                                                    | en                                  |                                |
| Huurd<br>(Zoe<br>Bezoe                                                               | ler selecteren / aanmak<br>ek de huurder)<br>kers type                                                                                                    | en                                  |                                |
| Huurd<br>(Zoe<br>Bezoe                                                               | ler selecteren / aanmak<br>ek de huurder)<br>kers type<br>aak een keuze)                                                                                                 | en                                  |                                |
| Huurd<br>(Zoe<br>Bezoe<br>(Ma<br>Activi<br>DVoc<br>maker                             | ler selecteren / aanmak<br>ek de huurder)<br>kers type<br>aak een keuze)<br>teitsoort<br>or de rapportage module<br>o.                                                   | en<br>dient u eer                   | ı selectie te                  |
| Huurd<br>(Zoe<br>Bezoe<br>(Ma<br>Activi<br>Doo<br>maker<br>(Ma                       | ler selecteren / aanmak<br>ek de huurder)<br>kers type<br>aak een keuze)<br>teitsoort<br>or de rapportage module<br>n.<br>aak een keuze)                                 | en<br>dient u eer                   | n selectie te                  |
| Huurd<br>(Zoe<br>Bezoe<br>(Ma<br>Activi<br>• Voo<br>maker<br>(Ma<br>Starto           | ler selecteren / aanmak<br>ek de huurder)<br>kers type<br>aak een keuze)<br>teitsoort<br>or de rapportage module<br>n.<br>aak een keuze)<br>latum                        | en<br>dient u eer<br>Startt         | n selectie te                  |
| Huurd<br>(Zoe<br>Bezoe<br>(Ma<br>Activi<br>Doo<br>maken<br>(Ma<br>Starto             | ler selecteren / aanmake<br>ek de huurder)<br>kers type<br>hak een keuze)<br>teitsoort<br>or de rapportage module<br>n.<br>hak een keuze)<br>latum<br>18-07-2016         | dient u eer<br>Startt               | selectie te<br>tijd<br>20:00   |
| Huurd<br>(Zoe<br>Bezoe<br>(Ma<br>Activii<br>• Voo<br>makei<br>(Ma<br>Starto<br>Eindd | ler selecteren / aanmake<br>ek de huurder)<br>kers type<br>aak een keuze)<br>teitsoort<br>or de rapportage module<br>n.<br>aak een keuze)<br>latum<br>18-07-2016<br>atum | dient u eer<br>Startt<br>②<br>Eindt | a selectie te<br>tijd<br>20:00 |

# Reservering bewerken

| Reservering #00758                                                                                                    |                             |              |                                                                                      |    |
|----------------------------------------------------------------------------------------------------|-----------------------------|--------------|--------------------------------------------------------------------------------------|----|
| Naam reservering                                                                                                    |                             |              |                                                                                      |    |
| Dé Dé Danceballet                                                                                                    |                             |              |                                                                                      |    |
| Omschrijving (dit wordt op de website getoond)                                                                          |                             |              |                                                                                      |    |
| Danceballet is een dynamische vorm van modern ballet. S<br>For kids, teens en grown-ups.                                | Show en ei                  | ntho         | usiasme tekenen de inhoud van de les.                                                | *  |
| Vind jij dit soort dansen ook te gek? Bel dan gerust voor e<br>dan samen met jou een geschikte dag en tijd uitzoeken. A | en (gratis)<br>Is je het na | proe<br>a de | efles naar het hoofdkantoor. We kunnen<br>proefles nog steeds helemaal te gek vindt, | •  |
| Opmerkingen (deze opmerking is alleen voor u zichtbaa                                                                   | r)                          |              |                                                                                      |    |
|                                                                                                    |                             |              |                                                                                      | 1, |
| Activiteitsoort                                                                                                    |                             |              |                                                                                      |    |
| Ballet                                                                                                    |                             |              |                                                                                      | ۳  |
| Ruimte                                                                                                    |                             |              |                                                                                      |    |
| Gymzaal (rechts)                                                                                                    |                             |              |                                                                                      | ۳  |
| Bezoekers type                                                                                                    |                             |              | Verwacht aantal bezoekers                                                            |    |
| Commercieel Wijkgericht                                                                                                 | •                           |              | 15                                                                                   |    |
| Publiceer op website                                                                                                    |                             |              |                                                                                      |    |
| Organisator betaald via                                                                                                 | Verstu                      | iur f        | actuur via                                                                           |    |
| Factuur 🔻                                                                                                    | Dig                         | itaal        |                                                                                      | ۳  |
| Opstelling stoelen                                                                                                    |                             |              |                                                                                      |    |
| Niet aangegeven 🔻                                                                                                    |                             |              |                                                                                      |    |
| Ingevoerd door                                                                                                    | Projec                      | tnu          | mmer                                                                                 |    |
| Tom van den Oord                                                                                                    |                             |              |                                                                                      |    |
| Geef de reservering een kleur in uw agendaoverzicht                                                                     |                             |              |                                                                                      |    |
| Bijwerken                                                                                                    |                             |              |                                                                                      |    |

In het eerste veld van een reservering kunnen de basisgegevens van de reservering worden aangepast.

Indien de reservering als activiteit op de website geplaatst wordt, vink van **Publiceer op website** aan en vul een goede **Omschrijving** in. Indien bezoekers van de website gratis kunnen deelnemen aan de activiteit, vink dan **Deelname is gratis** aan.

Het veld **Opmerkingen** is voor de eigen administratie en deze wordt meegenomen in de dag- en weekoverzichten.

Voer bij Ingevoerd door uw naam in.

Indien het een Intern Lumens project is, vul dan het Projectnummer in.

#### Foto's toevoegen bij een reservering

Indien de reservering op de website getoond wordt, is het belangrijk om goede **foto's** bij de reservering te plaatsen. Mooie foto's zijn vaak bepalend voor het gevoel wat de bezoeker van de website bij de reservering krijgt.

In de meeste moderne browsers is het mogelijk om de foto's in het Drag & Drop veld te slepen. Is deze niet zichtbaar, gebruik dan de Zoek button.

Je kan meerdere locatiefoto's tegelijk toevoegen.

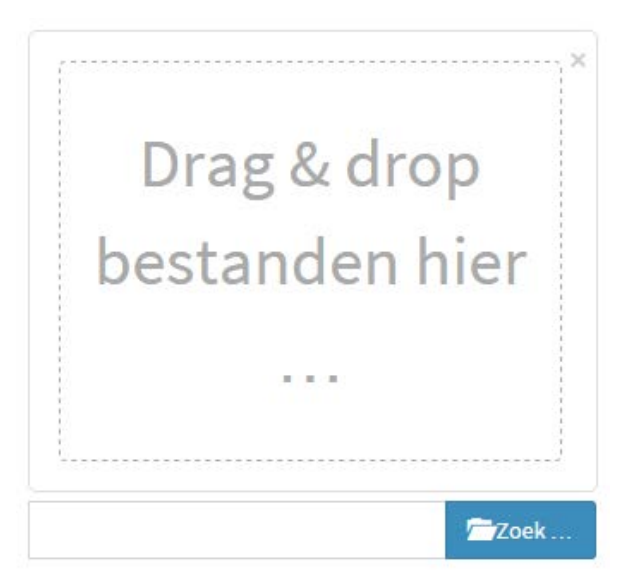

Na het kiezen van de foto's krijg je direct te zien of deze geplaatst kunnen worden. Mocht er een fout zijn in één of meerdere van de foto's dan krijg je de reden onderaan het upload-veld te zien.

Heb je de foto's geplaatst die je bij de locatie wil tonen, klik dan op **Upload** om de foto's in het systeem te plaatsen.

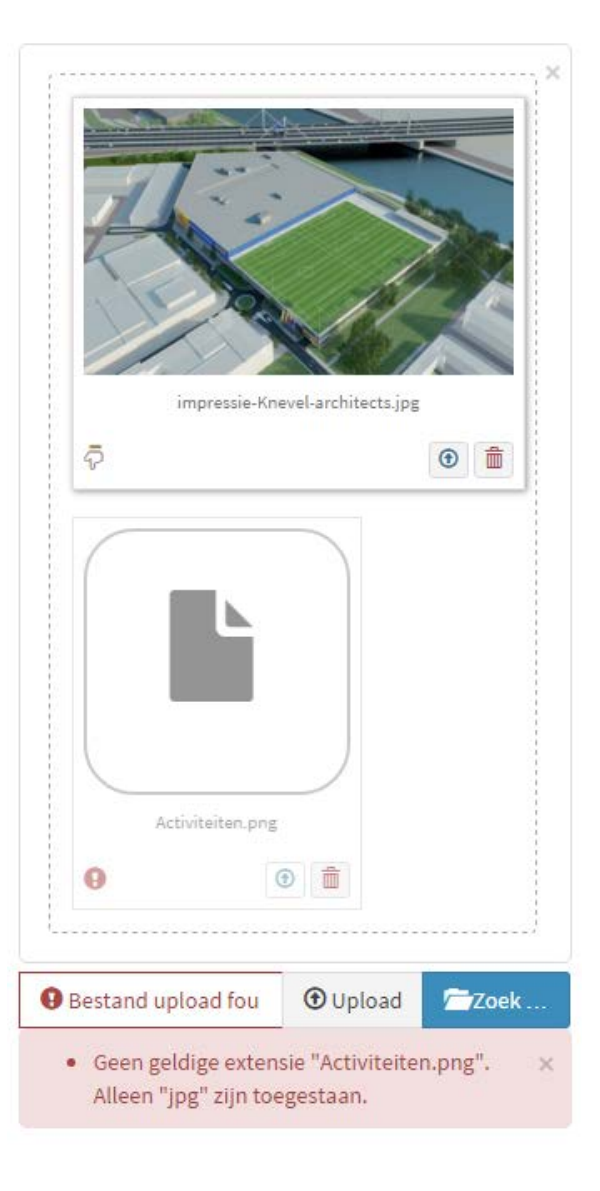

Wanneer de foto's zijn geplaatst, komen de voorbeelden boven het upload-veld te staan.

In de foto's staat een **focuspunt**. Door op de foto te klikken kan je dit focuspunt verplaatsen.

 $\frac{c}{c} + \frac{c}{a}$ 

Wanneer er een uitsnede wordt gemaakt van de foto om op de website getoond te worden zal het systeem de uitsnede zo maken dat het focuspunt er zo goed mogelijk op komt te staan. Vaak is het focuspunt het midden van de uitsnede, maar mocht er niet genoeg ruimte aan één van de zijkanten zijn, dan zal het focuspunt verplaatsen.

Je kan de afbeelding **verwijderen** door op de rode knop met het witte kruis te klikken.

De **volgorde** van de afbeeldingen kan worden gewijzigd door een afbeelding op te pakken en deze te verschuiven naar de gewenste locatie.

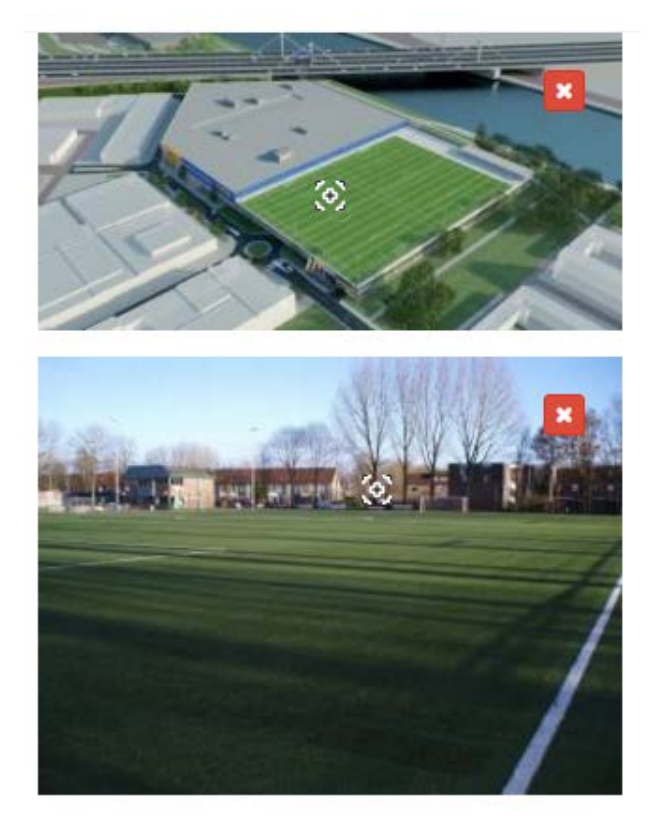

## Herhaaldata toevoegen

Na het invoeren van de reservering kan deze op meerdere data herhaald worden.

Er zijn verschillende mogelijkheden om de reservering te herhalen.

**Dagelijks**: De reservering wordt elke dag herhaald op de tijden die zijn ingevoerd.

**Wekelijks**: Bij wekelijks moet worden ingevoerd om de hoeveel weken de herhaling is. Wordt er 1 ingevoerd, dan wordt de reservering elke week herhaald. Bij 2, om de week, etc.

Daarnaast kan worden aangegeven op welke dagen van de week de reservering moet worden herhaald. De start- en eindtijd wordt overgenomen voor elke herhaling.

| Startd         | latum                  |       |       | Startt  | ijd   |   |
|----------------|------------------------|-------|-------|---------|-------|---|
|                | 08-01-2016             |       |       | 0       | 16:00 |   |
| Eindda         | atum                   |       |       | Eindti  | jd    |   |
| Ê              | 08-01-2016             |       |       | 0       | 18:00 |   |
| Herha          | ling                   |       |       |         |       |   |
| Wel            | kel <mark>ij</mark> ks |       |       |         |       | ۷ |
| He <b>r</b> ha | al elke                |       | Ор    |         |       |   |
| 1              |                        | weken | 🗐 m   | aandag  |       |   |
|                |                        |       | 🔲 dii | nsdag   |       |   |
|                |                        |       | 🗐 wa  | pensdag | g     |   |
|                |                        |       | 🔲 do  | nderda  | g     |   |
|                |                        |       | 🗹 vri | ijdag   |       |   |
|                |                        |       | 🔲 za  | terdag  |       |   |
|                |                        |       | 🔲 zo  | ndag    |       |   |
| Herha          | al tot en met          |       |       |         |       |   |
|                | 22.12.2016             |       |       |         |       |   |

**Maandelijks**: Er zijn twee mogelijkheden om een reservering maandelijks te herhalen. Het patroon wordt berekend vanuit de eerste datum dat de reservering plaatsvindt.

Bij *Dag van de maand* wordt uitgegaan van het dag nummer. Is de eerste reservering op de 8<sup>ste</sup> dan zal de herhaling op elke 8<sup>ste</sup> van de maand zijn.

Bij *Dag van de week* wordt gekeken naar de dag van de week (bijvoorbeeld woensdag) en de hoeveelste deze woensdag van de maand is. Dit kan bijvoorbeeld de eerste woensdag van de maand zijn, de derde, of laatste.

Jaarlijks: De reservering wordt elk jaar op dezelfde datum herhaald.

#### Herhaaldata

Na het invoeren van de herhalingen, worden deze in een lijst getoond bij de reservering. In deze lijst wordt ook aangegeven of er conflicten zijn met andere reserveringen (1 of meerdere reservering in dezelfde ruimte met overlappende tijden).

Om een datum te verwijderen, klik op de rode knop naast de datum met het witte kruis.

Om een datum te wijzigen, klik op de datum zelf.

| Herhalingen                        |   |
|------------------------------------|---|
| vrijdag 5 februari 2016 16:00 uur  | 8 |
| vrijdag 19 februari 2016 16:00 uur | 0 |
| vrijdag 26 februari 2016 16:00 uur | 0 |
| vrijdag 4 maart 2016 16:00 uur     | 8 |
| vrijdag 11 maart 2016 16:00 uur    | 8 |

## Herhaaldata wijzigen

Bij het klikken op een datum zie je aan de linkerkant van het scherm de gegevens van de reservering. Aan de rechterkant is een formulier waar de gegevens van de specifieke gekozen datum kunnen worden aangepast.

De start- en einddatum en start- en eindtijden kunnen worden aangepast, de ruimte kan worden gewijzigd, er kan een opmerking worden geplaatst bij de datum en het aantal bezoekers kan worden ingevoerd.

Indien **Afsluiten** wordt aangevinkt worden deze gegevens meegenomen bij de facturatie.

Indien de datum moet worden aangepast door bijvoorbeeld een conflict met een andere reservering, dan kan je makkelijk bekijken waar er een vrije ruimte / datum is door op de knop **Bekijk beschikbaarheid** te klikken.

| 3 ma      | art 2016       |          |                |       |  |  |
|-----------|----------------|----------|----------------|-------|--|--|
|           | Bekijk beschik | baarheid |                |       |  |  |
| Startd    | latum          | Startt   | Starttijd      |       |  |  |
| Ê         | 03-03-2016     | 0        | <b>O</b> 18:30 |       |  |  |
| Einddatum |                | Eindti   | Eindtijd       |       |  |  |
| 曲         | 03-03-2016     | ٥        | <b>②</b> 21:30 |       |  |  |
| Ruimt     | e              |          |                |       |  |  |
| 07 2      | Zaal 3         |          |                | •     |  |  |
| Opme      | rkingen        |          |                |       |  |  |
| Aanta     | l bezoekers    |          | 30             | pers. |  |  |
| 🗌 Afs     | luiten         |          |                |       |  |  |
| Bijw      | verken         |          |                |       |  |  |

Ik het scherm dat naar boven komt wordt de agenda weergegeven. Je kan hier de reservering ook verslepen naar een andere ruimte of tijd.

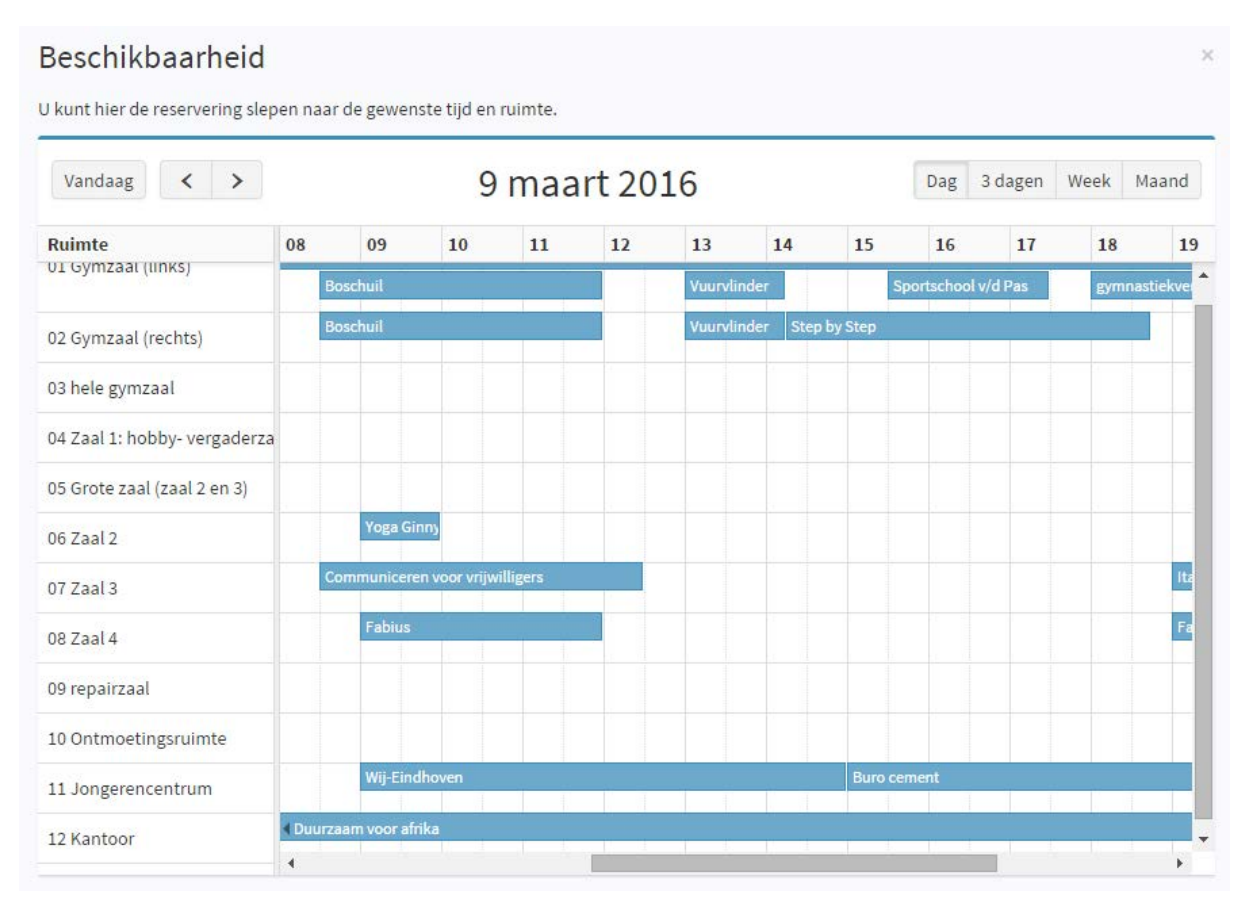

### Facturatie

Bij een reservering wordt automatisch een factuur gemaakt. De eerste regel van de factuur is de verhuur van de ruimte. Wanneer u een nieuwe reservering aanmaakt zal het aantal uur worden berekend en in de factuur gezet. De prijs wordt berekend door de verhuurprijs te vermenigvuldigen met het aantal uur. Indien u de reservering aanpast en de huurperiode wordt anders (bijvoorbeeld 3 uur i.p.v. 2) dan zal de prijs automatisch aangepast worden.

| Factuur                |                      |             |                      |           |           |           | 🖹 Factuu |
|------------------------|----------------------|-------------|----------------------|-----------|-----------|-----------|----------|
| Туре                   | Omschrijving         | Aantal      | Korting              | Afwijkend | Prijs     | Opmerking |          |
| Huur ontmoetingsruimte | Huur ontmoetingsruin | 3,50        | 0,00                 |           | 26,25     |           | ×        |
| Tatash                 |                      |             |                      |           |           |           |          |
| lotaal:                |                      |             |                      |           | € 26,25   |           |          |
| Voeg extra factuurrege | ls toe Verhuur ru    | imte Cateri | ng <del>-</del> Appa | aratuur 👻 | Overige 🗸 |           |          |
|                        |                      |             |                      |           |           |           |          |

De omschrijving wordt automatisch ingevuld met "Huur" en de naam van de ruimte waarin de reservering plaatsvind. Deze kunt u naar wens aanpassen.

Bij **Korting** kunt een procentuele korting invoeren (bijvoorbeeld 33,33). De prijs zal automatisch worden aangepast wanneer u het kortingsveld verlaat.

Heeft u een prijsafspraak gemaakt of een andere uurprijs berekend aan uw huurder, vink dan de optie **Afwijkend** aan. U kunt nu de prijs handmatig invoeren. Wanneer u **Afwijkend** heeft aangevinkt zal de **Korting** op 0 springen en deze wordt niet meer meegerekend. De prijs is nu ook niet meer afhankelijk van het aantal uur. Indien u de reservering aanpast en de huurperiode wijzigt, zal de huurprijs niet aangepast worden.

In het veld **Opmerking** kunt u per factuurregel een opmerking plaatsen die ook op de factuur wordt getoond. U kunt hier bijvoorbeeld kort een afspraak tonen die u heeft gemaakt met uw huurder.

Elke datum dat de reservering wordt herhaald heeft een eigen factuur. Wanneer u een nieuwe reservering aanmaakt, kunt u de factuur aanpassen op de pagina van de hoofdreservering. Als u daarna herhaaldata aanmaakt, zullen alle factuurregels worden meegenomen naar elke herhaling.

Heeft u al herhalingen aangemaakt en u wijzigt de factuurregels bij de hoofdreservering, dan wordt de factuur alleen voor de eerste datum dat de reservering plaatsvind worden aangepast. Alle herhaaldata zullen niet worden bijgewerkt.

De factuur is aan te passen tot dat u de reserveringsdatum heeft afgesloten.

## Factuurregels toevoegen

Onder het item **Voeg extra factuurregels toe** zijn er vier categorieën om factuurregels toe te voegen.

#### Verhuur ruimte

Deze regels staat al standaard in de factuur. Hier kan je de huurprijs voor de ruimte invoeren. Het is mogelijk om hier meerdere regels van in de factuur te zetten.

#### Catering

Onder catering vallen acht opties

Kan koffie Kan thee Kan water Drank BTW Laag Drank BTW hoog Keuken Lunch Overig

Voor **Kan koffie**, **Kan thee** en **Lunch** kan bij de <u>buurtruimtegegevens</u> een vaste prijs per stuk ingevoerd worden. Deze worden, indien ingevoerd, meegenomen wanneer deze opties gekozen worden. Voor de anderen kan een prijs handmatig worden ingevoerd.

Drank BTW Laag is bijvoorbeeld voor frisdranken, Drank BTW hoog voor alcoholische dranken.

#### Apparatuur

Onder apparatuur staan de opties die mogelijk zijn bij de <u>ruimte</u> waarin de reservering is geplaatst. Bij de bewerkpagina van de ruimte kunnen standaard prijzen per stuk worden ingevoerd. Deze worden meegenomen in de factuur als een optie wordt gekozen. Wilt u apparatuur toevoegen die niet in de lijst staat, klik dan op **Overige** en vul handmatig de prijs in.

#### Overige

Onder overige staan de opties:

Bijdrage GWE Duckstad Bijdrage telefoon, OXB, Alarm (Duckstad) Overige opbrengsten Personeelskosten Onderhoud Waarborg

Geen van deze items heeft een vaste prijs. U dient de prijs hiervoor handmatig in te voeren nadat u een item heeft gekozen.

## Factuurregel verwijderen

Wilt u een factuurregel verwijderen? Klik op het rode kruis naast de factuurregel.

## Factuur printen / mailen

Wilt u een PDF versie van de factuur, klik dan op de groene knop, rechts bovenaan de factuurregels, met de tekst **Factuur**.